#### Google Choreme da ayarlar bölümünden varsayılan tarayıcı yapın

www.ebelge.gov.tr sitesine giriş yapın

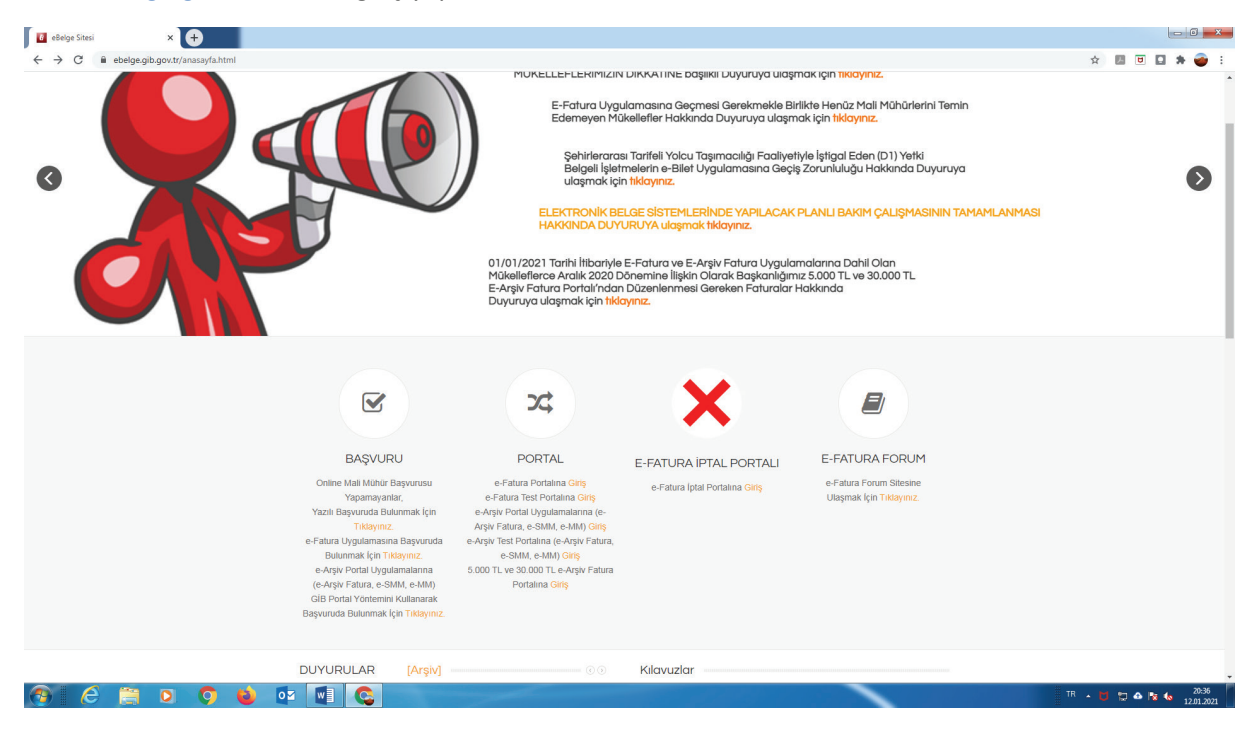

#### E arşiv portal uygulamalarına giriş

| 📕 E-Arşiv Portal Giriş Ekranı 🛛 🗙 +                                   |                                                                                                    | - 6 ×              |
|-----------------------------------------------------------------------|----------------------------------------------------------------------------------------------------|--------------------|
| $\leftrightarrow$ $\rightarrow$ C $\cong$ earsivportal.efatura.gov.tr | 7                                                                                                    | 🛏 🚖 🔝 🗉 🖬 🖨 🍯 E    |
| GELIR IDARESI<br>BAŞKANLIĞI                                           |                                                                                                    | Â                  |
|                                                                       | E-ARŞİV PORTAL CİRİS EKPANI<br>İmzalema aracına eriştemedi. İmzalema aracını bu bağlantı'deni indirip çalıştırdıktan sonra sayfayı                                                                                                    | yenileyiniz.       |
|                                                                       | İmzalama aracına erişilemedi. imzalama aracını bu bağlantıdan indirip çalıştırdıktan sonra sayfayı yenileyiniz.                                                                                                    |                    |
|                                                                       | Lütfen sayfayı yenileyip tekrar deneyiniz.                                                                                                    |                    |
|                                                                       | Earsy torput augumasma giris yapabilmek ign         Description augumasma giris yapabilmek ign         Description augumasma giris yapabilinsininz |                    |
| 📀 ( é 🚔 D 🤉                                                           | GELİR İDARESİ BAŞKANLIĞI Bağlantılar İletişim                                                                                                    | TR • 💭 📣 🎠 🌜 20:38 |

### İmzalama aracını indirip çalıştırın

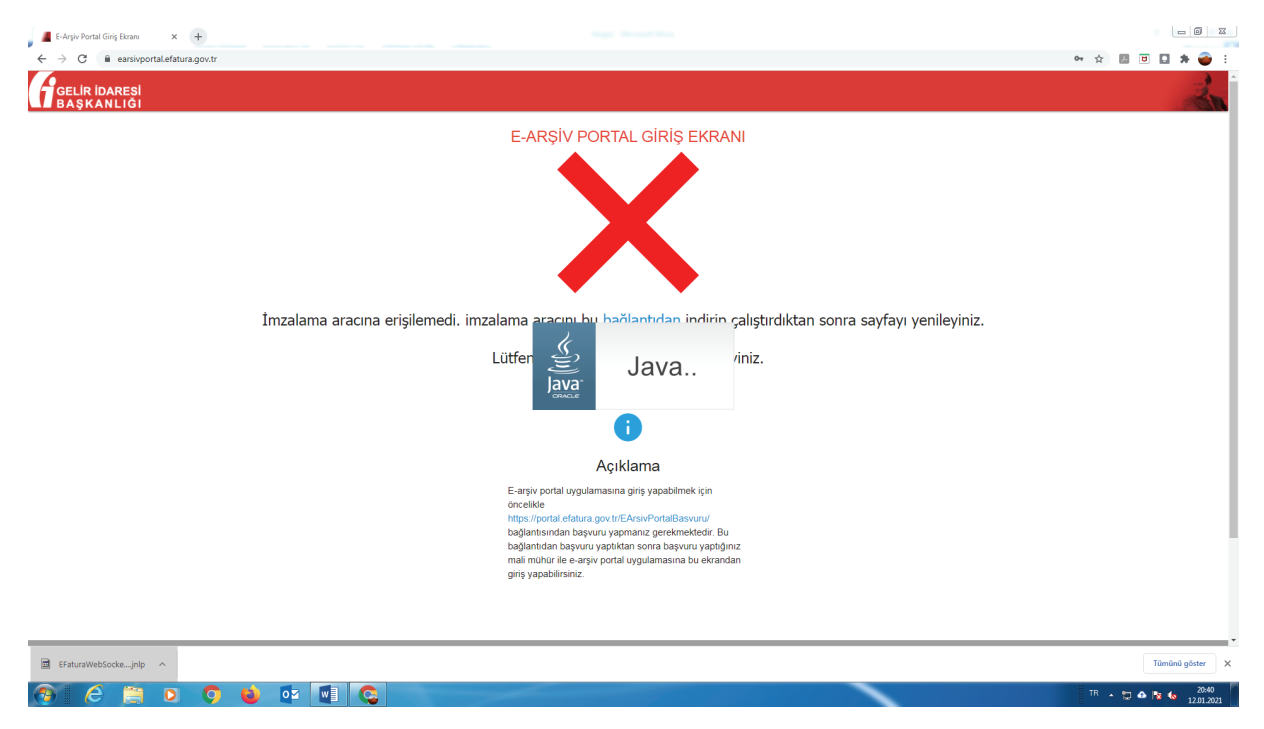

### Tarayıcı otomatik olarak bu aşamaya gelecek

| 📕 E-Arşiv Portal Giriş Ekranı 🗙 📀 Gizlilik hatası | × +      |                                                                                                    | - C <b>- X</b>     |
|---------------------------------------------------|----------|----------------------------------------------------------------------------------------------------|--------------------|
| ← → C ▲ Güvenli değil   localhost:8543            |          |                                                                                                    | x 🛛 🖬 🖬 🗯 💣 E      |
|                                                   |          |                                                                                                    |                    |
|                                                   |          |                                                                                                    |                    |
|                                                   |          |                                                                                                    |                    |
|                                                   |          | •                                                                                                    |                    |
|                                                   |          | A                                                                                                    |                    |
|                                                   |          | <u> </u>                                                                                                    |                    |
|                                                   |          | Bağlantınız gizli değil                                                                                                    |                    |
|                                                   |          | Saldırganlar localhost üzerinden bilgilerinizi çalmaya çalışıyor olabilir (örmeğin, şifreler,<br>mesajlar veya kredi kartları). Daha fazla bilgi                                                             |                    |
|                                                   |          | NET::ERR_CERT_AUTHORITY_INVALID                                                                                                    |                    |
|                                                   |          | Google's zjyaret attiğliniz bazı sitelerin UBL'kerini, sunrti sistem bilgisini ve bazı sayda işerklerini<br>göndererek herkes için web gövenliğini iyleştirmeye yardıma olun. <u>Götlik çötlik çötlikası</u> |                    |
|                                                   |          |                                                                                                    |                    |
|                                                   |          | Gelişmiş Güvenliğe geri dön                                                                                                    |                    |
|                                                   |          |                                                                                                    |                    |
|                                                   |          |                                                                                                    |                    |
|                                                   |          |                                                                                                    |                    |
|                                                   |          |                                                                                                    |                    |
|                                                   |          |                                                                                                    |                    |
|                                                   |          |                                                                                                    |                    |
|                                                   |          |                                                                                                    |                    |
|                                                   |          |                                                                                                    |                    |
|                                                   |          |                                                                                                    |                    |
| ☐ EFaturaWebSockejnlp ∧                           |          |                                                                                                    | Tümünü göster X    |
| 🚳 🤌 📋 🖸 🌍                                         | oz 🚺 🚱 🔬 |                                                                                                    | TR 🔺 💭 🛆 🍡 🌜 20:40 |

### Burada gelişmiş seçenekler- localhost sitesine ilerle (güvenli değil) sekmesine basın

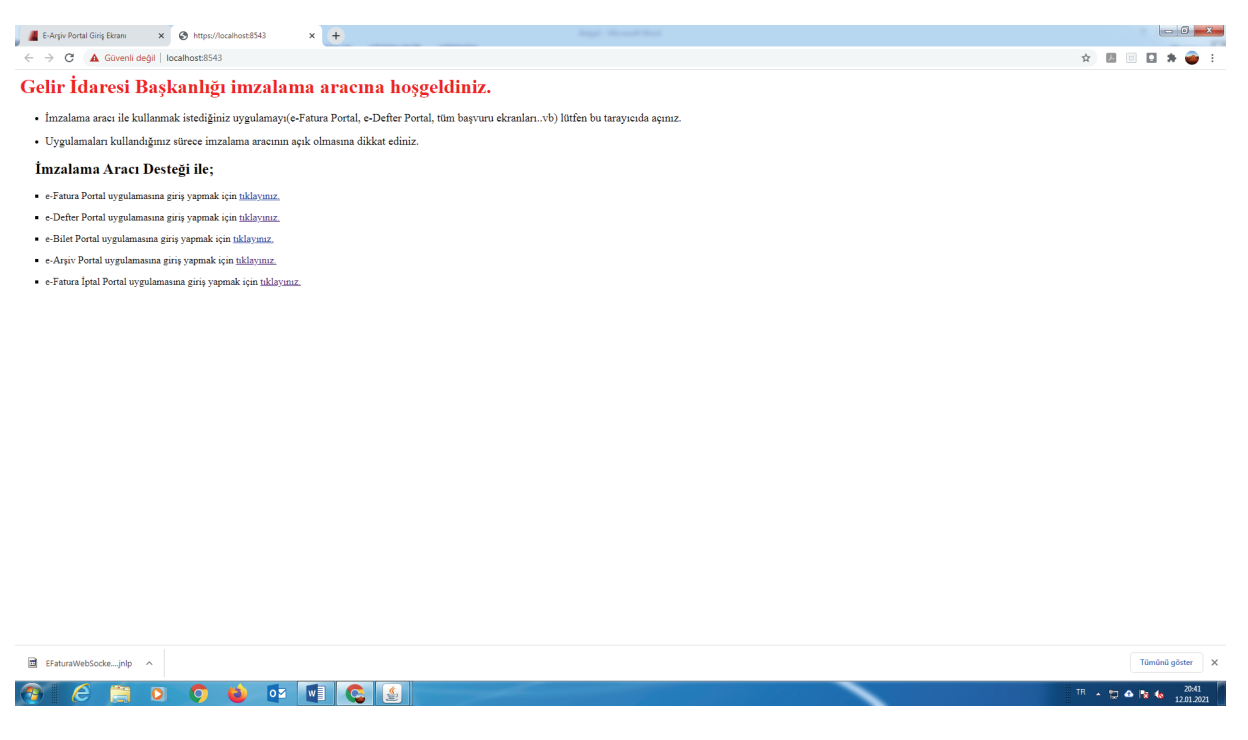

E uygulamarın hepsine giriş linkine ulaşacaksınız.

Burada e-Defter Portal uygulamasına giriş yapmak için tıklayınız. Seçeneğini tıklayın

| 📕 E-Arşiv Portal Giriş Ekranı 🗙 🙆 https://localhost:8543 × 🐼 E-Defter E-İmza ile G | ing × +                                                                                                    |                    |
|------------------------------------------------------------------------------------|----------------------------------------------------------------------------------------------------|--------------------|
|                                                                                    |                                                                                                    | x) 🖪 🖲 📮 🛊 🥌 E     |
| C a ugadether.gov.tr/edether/wactgiris53.jap                                       | Edit Idaresi Başkanlığ<br>EDECECE UZGULAMONAS                                                                                                    |                    |
|                                                                                    | Giri follen sistem gerekstinnleri:<br>Stateminiden Good-BET. E / Agaa Lazeri kurulu olmaktidr.<br>Tender Stateminiden Good-BET. E / Agaa Lazeri kurulu olmaktidr.<br>Tender editen web tanzyochan: Chrome 13-, Firifords 5-, Opera 3-, Safari 5-, E &-<br>Bu veb styfestim en hj 1022/749 kut discu ziczandrikatiene glorutule jebiliteniz.<br>Elektronik inza kuttanarak isteme giriş derayti yardım sayfası (-h. <u>Bikannız</u> . |                    |
|                                                                                    | Gelir İdareni Başkanlığı, © 2021                                                                                                    |                    |
| EFaturaWebSockejnlp                                                                |                                                                                                    | Tūmūnū göster X    |
| 🚱 🤌 😳 💿 🧿 🖉 😫                                                                      |                                                                                                    | TR 🔺 😭 📣 🍡 🍪 20:42 |

E defter uygulaması otomatik çalışacaktır.

#### Mali mühürünüzü takın ve giriş yapın

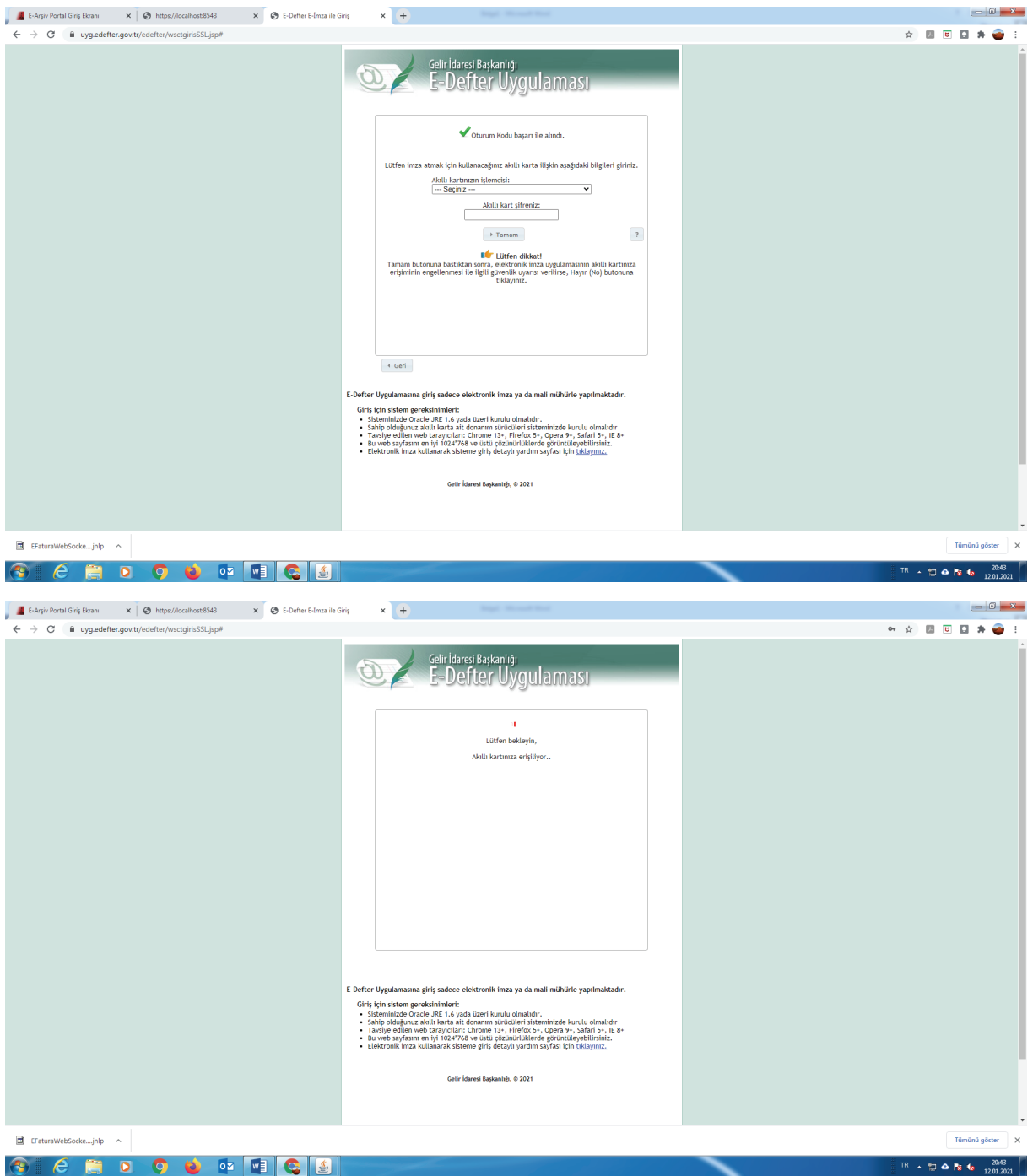

| 📕 E-Arşiv Portal Giriş Ekranı 🗙 🔇 https://localhost8543 🗴 🔇 E-Defter E-İmza ile d | iriş x 🕂                                                                                                    | - 6 <b>- X</b>     |
|-----------------------------------------------------------------------------------|----------------------------------------------------------------------------------------------------|--------------------|
| ← → C 🗎 uyg.edefter.gov.tr/edefter/wsctgirisSSLjsp#                               |                                                                                                    | er 🖈 💹 🗉 🖬 🏶 音 E   |
|                                                                                   |                                                                                                    |                    |
|                                                                                   | Varge; 0<br>E-Defter Uggulamaana girly sadece elektronik imza ya da mali mühärle yapılmaktadır.<br>Girlş için sistem gerektininleri:<br>Sahiş olağılara saliki kara iş alcama mürüüleri elektronicok enunda olmahdır:<br>Sahiş olağılara saliki kara iş alcama mürüüleri elektronicok enunda olmahdır:<br>Bay elektronik imza iş alcama elektronik elektronik elektronik elektronik<br>Bay elektronik imza kullanarak isteme giriş dezylı yardım sayfası için <u>istkarınır</u> .<br>Calır karesı başaanığı, 0 2021 |                    |
| EFaturaWebSockejnlp                                                               |                                                                                                    | Tümünü göster 🗙    |
|                                                                                   |                                                                                                    | TR . P A P 4 20:44 |

# Siteye giriş yaptığınızda aşağıdaki menü karşınıza çıkar

| 📕 E-Arguy Portal Girig Exram X 💿 https://localhost.8543 X 😨 Gelir Idaresi Başkanlığı Elektronii: X +                                                                                                    |                                  |
|----------------------------------------------------------------------------------------------------|----------------------------------|
| E $ ightarrow$ C $ ightarrow$ uyg.edefter.gov.tr/edefter/main.jsp?cmd=EDEFTER_ANASAYFA&TOKEN=MTE2NDU4ODQxODE0Njc4MzkSMDlsbnVsbCwSMDAyNCwxNjEwNDczMzM5MDlzbL                                                                                                    | .DbrNzAwMTYxNjc%253D 🖈 🖪 🗉 🖬 🛊 🌍 |
| Control of the control of the contr |                                  |
| Getri Istanusi Baghardığı - 2021                                                                                                    |                                  |

| EFaturaWebSockejnlp ^ |           | Türmünü göster 🗙  |
|-----------------------|-----------|-------------------|
| 😚 ⋵ 📋 o               | o 🖕 🔤 💽 💁 | TR 🔸 😂 🕼 🏠 🔥 2044 |

## Burada Bilgi güncelleme seçeneğini seçiniz

|                                                                                                    | • |
|----------------------------------------------------------------------------------------------------|---|
| Abs of the Concerned of the Concerned of the Concer |   |
| Intribut DRUADACK KilyPic AT PBLOLER       Strate       Strate       Stra                                                                                                    | đ |
| Dotem         Ayik Yulkeen Fercifinde Bulurufinasi Halinde         Geçci Vergi Dotemiteri Bazinda Yükkeen Tercifinde Bulurufinasi Halinde           Cotal         Nisna in sonu         Crail-Subat-Mart         Mayis ayı sonu           Subat         H-Hazinan ayı sonu         Crail-Subat-Mart         Mayis ayı sonu           Nisan         Temmiz ayı sonu         Nisan-Mayis-Hazinan         Ağurlos ayı sonu           Mayis         Ayuntos ayı sonu         Nisan-Mayis-Hazinan         Ağurlos ayı sonu                                                                                                    |   |
| Bubble         Magins sign sonu         Orain-Spubde-Mart         Magins agin sonu           Natar         H-Hargan sign sonu         Magins agin sonu         Magins agin sonu           Natar         Tentinuz agi sonu         Nasin-Magins agin sonu         Ağustos agi sonu           Margin         Aglutios agin sonu         Nasin-Magins agin sonu         Ağustos agi sonu                                                                                                    |   |
| Name         Temmery synow           Valym         Adjustos ayn sonu           Harrism         Eystim           - Eystim ayn sonu                                                                                                    |   |
|                                                                                                    |   |
| Temmu2         El/im ay sonu           Adatos         Kasm ay sonu           Ey/u         Arata ya sonu                                                                                                    |   |
| Ekm Ocak ay sonu                                                                                                    |   |

Firmaya ait tüm bilgiler bu ekrandan güncellenebilir.

| Celin Idanes Bayk<br>Celin Idanes Bayk<br>Celin Idanes Bayk<br>Celin Idanes Bayk<br>Celin Idanes Bayk<br>Celin Idanes Bayk<br>Celin Idanes<br>Celin Idanes                                                                                                    | anliği<br>Vazılmısırı Getr Paket Vilks Paket Listesi<br>NKARA<br>IDI/1994/ III<br>NNARA TICARET ODASI | Paket SI Güveni Çikg                                        |   |  | • | Ø       |
|----------------------------------------------------------------------------------------------------|----------------------------------------------------------------------------------------------------|-------------------------------------------------------------|---|--|---|---------|
| Ana Saytz Big Ginnelle Ekkywe<br>Montell Ef Yiku, KACRES BILOLER<br>Yumu Yachim<br>Karel Sol Montality Alama<br>Amon Metera Alama<br>Among Tamin<br>Alama Sich Mon<br>elebo Munadu Olar<br>Alama Sich Mon<br>elebo Munadu Olar<br>Alama Alama alama<br>Alama Alama alama<br>Biston Rossi<br>Helton Rossi Adaesi<br>Alama Alama alama<br>Biston Rossi                                                                                                    | NKARA<br>NKARA<br>NKARA<br>NKARA<br>NKARA<br>NKARA<br>NKARA<br>TICARET ODASI                          | Paket Sti Goveni Çikış                                      |   |  |   | G       |
| NUKELLEF KALUACARES BILALER<br>Jumih Yatalim<br>Taxet Bil No<br>Taxet Bil No<br>Manual Manazi<br>Anse:<br>Anse: | NKARA<br>NKARA<br>10/1994/<br>OSTIN<br>NKARA TICARET ODASI                                            | • • • • • • • • • • • • • • • • • • •                       |   |  |   |         |
| Uyomin Vatelmin<br>Travel Suri Monundyu. A<br>Granu Merkes: A<br>Granu Merkes: A<br>Granu Strikes: A<br>Grange Tamin. O<br>Granges: A<br>Bashandya Cota: A<br>Das Suri Normana:<br>Gran Nummana:<br>Seletion Fronta Adees:<br>Mos Stees:<br>RTIBAF KURLUACAK K§NYE ALT BILOLER<br>1                                                                                                    | NKARA<br>NKARA<br>101/1994/ 30<br>NKARA TICARET ODASI                                                 |                                                             |   |  |   |         |
| Transf Bill No                                                                                                    | NKARA<br>NKARA<br>101/1994/ Softi<br>NKARA TICARET ODASI                                              |                                                             |   |  |   |         |
| Taceth Sci Memunuður. (A.<br>Kannst Merkaz): (A.<br>Kannst Merkaz): (A.<br>Arðes:<br>Balhonduðu Oda: (A.<br>Das Sci No:<br>Talefön Numaras):<br>Falefön Numaras):<br>Falefön Numaras):<br>Elektromit Prosta Arðes:<br>(Nes Steer:<br>Intrilas-Kujarju LaCakk Kýlyfe Alt BILOLER                                                                                                    | NKARA<br>NKARA<br>IDIJISAU ISTIN<br>NKARA TICARET ODASI                                               |                                                             |   |  |   |         |
| Kanusi Menez: A<br>Kanusi Menez: O<br>Bejs Buundujo Oda A<br>Bejs Buundujo Oda A<br>Elektronik Posta Adresic<br>Vers Stear:<br>Intel Ar KURULACAK Kljive Alt BILOLER<br>A                                                                                                    | NKARA<br>10/1/94/ DOSTIN                                                                              |                                                             |   |  |   |         |
| Kunulay Tarint: 0<br>Adresi: 0<br>Dala Seki Paur Aduly Oda: A<br>Dala Seki Paur Aduly Oda: A<br>Dala Seki Paur Aduly Oda: A<br>Telefon Numarasi: A<br>Ra Numarasi: Elektronic Posta Adresi: Web Steel:<br>Ikriti Batr Kurulu Acak Kişi Ye Al't Bilu Öller<br>Hart Kurulu Acak Kişi Ye Al't Bilu Öller                                                                                                    | 101/1954/                                                                                             | MIANKARA                                                    |   |  |   |         |
| Adresi U. dudyu Oda: A<br>Bağlı Sukurdu Oda: A<br>Oda Sici No:<br>Takin Numarası:<br>Fak Numarası:<br>Elektronik Posta Adresi:<br>Wes Stesti:<br>Ikritikar Kurulu Acak Kişiye Alt Bil.oli. Er                                                                                                    | OSTIM                                                                                                 | M/ANKARA                                                    |   |  |   |         |
| Adda Bulunduğu Oda; A<br>Oda Sici No:<br>Telefon Numaraa:<br>Fax Numaraa:<br>Eletironik Posta Adresi:<br>Web Steel:<br>IRTIBAT KURULACAK KİŞİYE AİT BİLGİLER                                                                                                    | NKARA TICARET ODAS!                                                                                   |                                                             |   |  |   |         |
| Veda Sici No.<br>Telefon Numarası:<br>Fax Numarası:<br>Elektronik Posta Adresi:<br>Web Sitesi:<br>IRTİBAT KURULACAK KİŞIYE AİT BİLGİLER                                                                                                    |                                                                                                    |                                                             |   |  |   |         |
| ona usa i to:<br>Fan Numarası:<br>Fan Numarası:<br>Elektronik Posta Adresi:<br>Web Sitesi:<br>Ikritian Kurkul ACAK KİŞİYE AİT BİLGİLER                                                                                                    |                                                                                                    |                                                             |   |  |   |         |
| reieton Nuthariasi:<br>Fax Numarasi:<br>Elektronik Posta Adresi:<br>Web Stesi:<br>Inrti Batr KurkulaCAK KİŞİYE AİT BİLGİLER                                                                                                    |                                                                                                    |                                                             |   |  |   |         |
| Fax Rumanası.<br>Elektronik Posta Adresi:<br>Web Sitesi:<br>IRTİBAT KURULACAK KİŞİYE AİT BİLGİLER                                                                                                    |                                                                                                    |                                                             |   |  |   |         |
| Elektronik Posta Adresi:<br>Web Sitesi:<br>IRTİBAT KURULACAK KİŞİYE AİT BİLGİLER                                                                                                    |                                                                                                    |                                                             |   |  |   |         |
| Web Sitesi:<br>IRTİBAT KURULACAK KİŞİYE AİT BİLGİLER                                                                                                    |                                                                                                    |                                                             |   |  |   |         |
| İRTİBAT KURULACAK KİŞİYE AİT BİLGİLER                                                                                                    |                                                                                                    |                                                             |   |  |   |         |
| 1.4                                                                                                    |                                                                                                    |                                                             |   |  |   |         |
| AUL                                                                                                    |                                                                                                    |                                                             |   |  |   |         |
| Soyadı:                                                                                                    |                                                                                                    |                                                             |   |  |   |         |
| Telefon Numarasi:                                                                                                    |                                                                                                    |                                                             |   |  |   |         |
| Cep Telefonu:                                                                                                    |                                                                                                    |                                                             |   |  |   |         |
| Elektronik Posta Adresi:                                                                                                    |                                                                                                    |                                                             |   |  |   |         |
| Berat Yükleme Dönem Tercihi: A                                                                                                    | ylık Yükleme                                                                                          | ×                                                           |   |  |   |         |
| Güncelle                                                                                                    |                                                                                                    |                                                             |   |  |   |         |
| Dönem Aylık Yükleme Tercihinde                                                                                                    | e Bulunulması Halinde Geçici Ver                                                                      | gi Dönemleri Bazında Yükleme Tercihinde Bulunulması Halinde |   |  |   |         |
| Subat Mavis av                                                                                                    | I sonu<br>I sonu<br>Drak-Subat-Mart                                                                   | Mavis avi sonu                                              |   |  |   |         |
| Mart Haziran a                                                                                                    | vi sonu                                                                                               | ingro dy cond                                               |   |  |   |         |
| Nisan Temmuz a                                                                                                    | yi sonu                                                                                               |                                                             | - |  |   |         |
| Mayıs Ağustos a                                                                                                    | yi sonu Nisan-Mayis-Hazirar                                                                           | n Ağustos ayı sonu                                          |   |  |   |         |
| Haziran Eylül ayı                                                                                                    | sonu                                                                                                  |                                                             |   |  |   |         |
| Ekim ayı                                                                                                    | sonu                                                                                                  | Kana ay soon                                                |   |  |   |         |
| Evlül Aralık av                                                                                                    | i sonu                                                                                                | Naoliti ayi soriu                                           |   |  |   |         |
| Ekim Ocak ay                                                                                                    | i sonu                                                                                                |                                                             | _ |  |   |         |
|                                                                                                    |                                                                                                    |                                                             |   |  |   |         |
| turaWebSockejnlp                                                                                                    |                                                                                                    |                                                             |   |  | Т | ümünü g |

Aylık/3 aylık Berat yükleme tercihinizi bu ekrandan yapabilirsiniz.